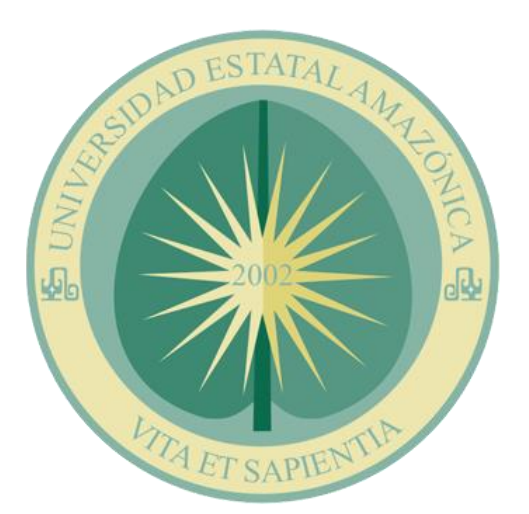

# MATRICULA ONLINE ESTUDIANTE

Sistema de Información Académico Docente - SIAD

#### **DESCRIPCIÓN BREVE**

Manual de usuario para el proceso de matrícula Online, perfil de estudiante.

DGTIC

## Contenido

| Acceso al Sistema de Información Académico Docente - SIAD | . 1 |
|-----------------------------------------------------------|-----|
| Proceso de Matrícula                                      | . 3 |
| Matrícula en asignaturas                                  | . 4 |
| Eliminar matrícula de asignatura                          | . 6 |
| Cruce de Horarios                                         | . 7 |
| Finalización y aceptación de matrícula                    | . 8 |
| Visualizar comprobante de matrícula 1                     | 10  |
| Visualizar horario                                        | 10  |

## Acceso al Sistema de Información Académico Docente - SIAD

Para el acceder al sistema académico, en la barra de navegación digite <u>www.uea.edu.ec</u>, a continuación se visualiza la página web institucional.

Visualice el icono **Servicios Universitarios**, este enlace le direccionará a la botonera de los sistemas institucionales.

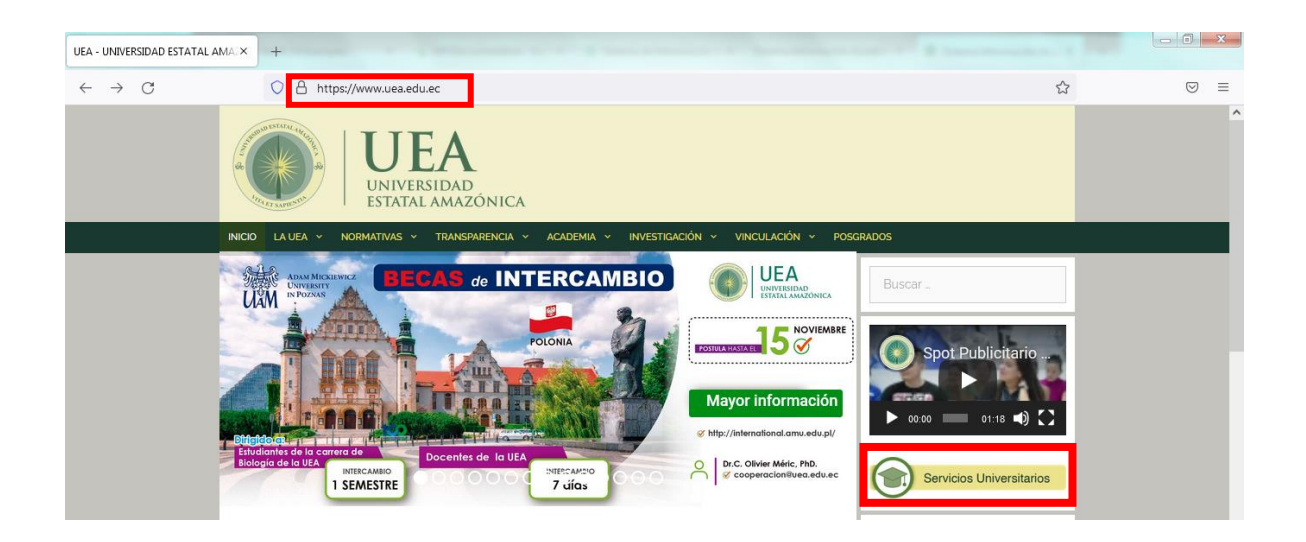

A continuación se muestra la botonera con los accesos a los diversos servicios en línea de la institución, visualice la pestaña Pregrado y haga click en el botón Sistema Académico SIAD

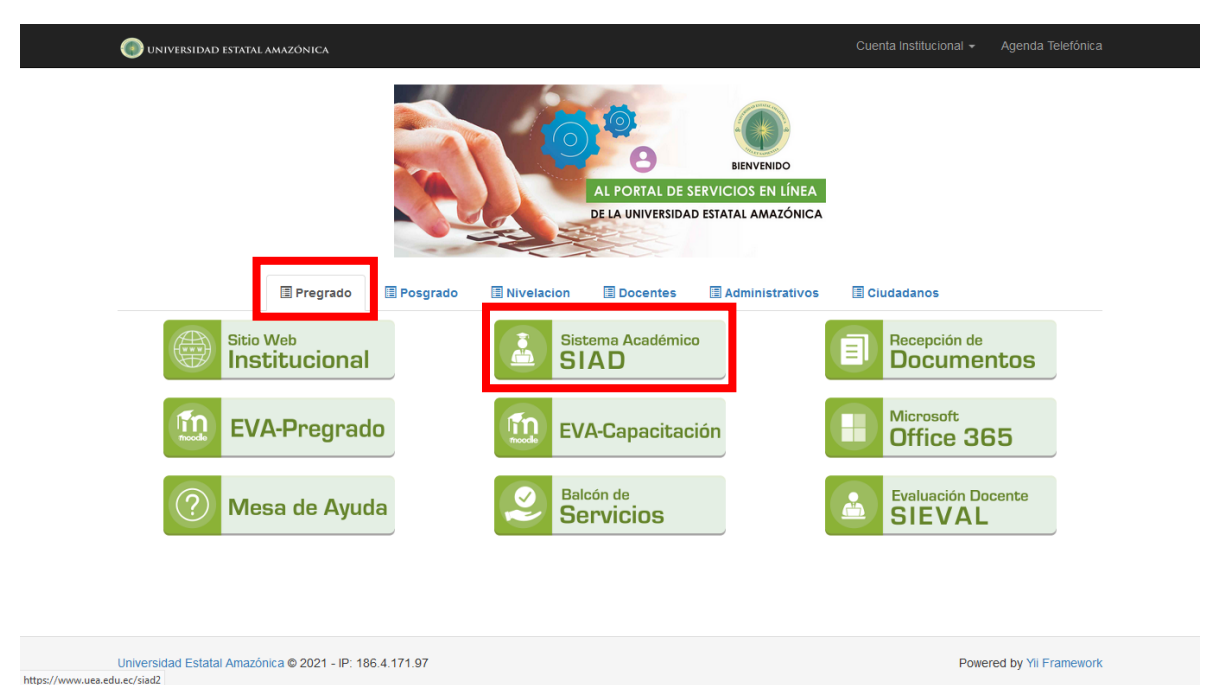

A continuación, se muestra la página de autenticación y acceso al sistema académico, para lo cual es importante tener asignado una cuenta de correo institucional.

Para ingresar realice lo siguiente:

- 1. Digitar su cuenta de correo institucional
- 2. Digitar la contraseña
- 3. Digite el número de validación

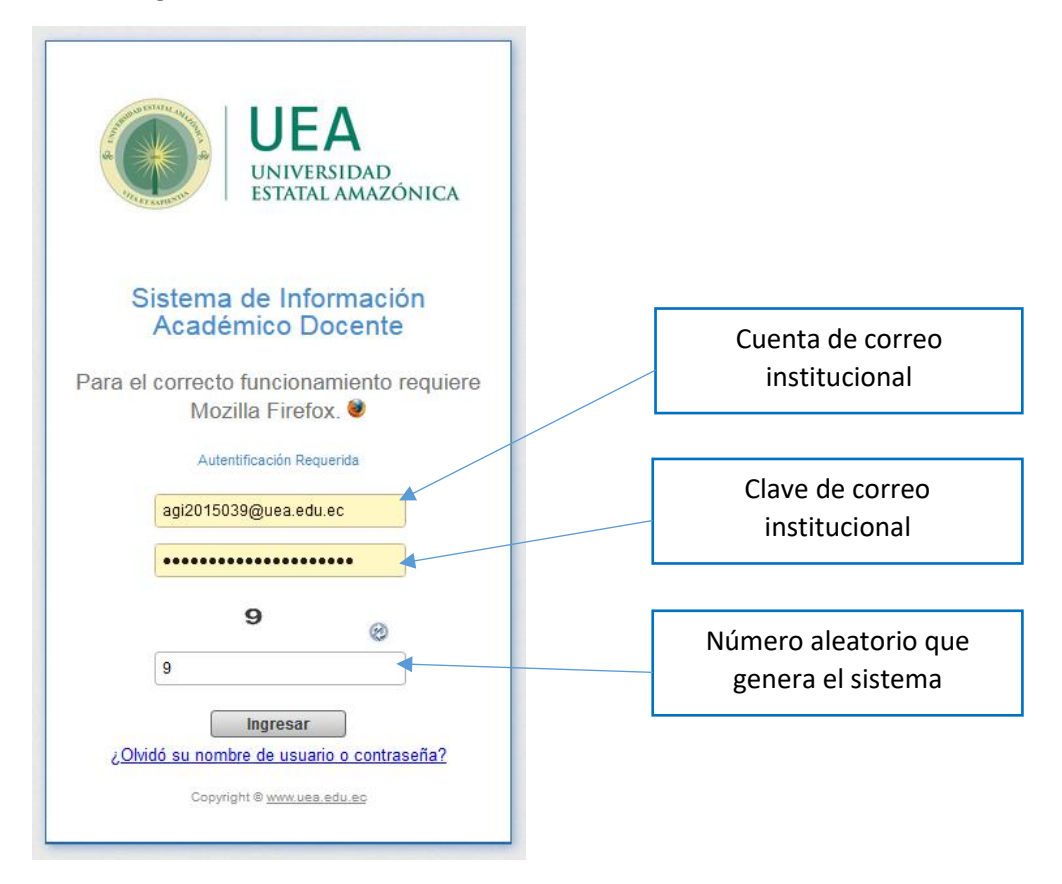

**Importante:** En caso de tener inconvenientes con la cuenta institucional comunicarse mediante la **Mesa De Ayuda**.

Una vez que la autenticación es válida se muestra el menú de opciones, a lo cual debe ubicar el menú <u>Matrículas</u> y la opción <u>Matrícula en línea</u>.

| CAMPUS UNIVERSIDAD ESTATA<br>CAMPUS UNIVERSITARIO - MA<br>PUYO-PASTAZA-ECUADOR | AL AMAZÓNICA<br>Triz                                           |
|--------------------------------------------------------------------------------|----------------------------------------------------------------|
| Módulos   🔄 Archivo 🗸   📑 Académico 🗸                                          | 🕞 Matriculas 🗸   📙 Guías Informes 👻   🚍 Solicitudes-Trámites 👻 |
| Inicio                                                                         | 🔁 Histórico matrículas                                         |
|                                                                                | 😥 Matrícula en línea                                           |

Al seleccionar la opción Matrícula en Línea, se muestra la pantalla para la gestión de la matrícula.

| adale Tradection - Carleto - Carleto |                | IVERSIDAD ESTATAL A<br>IPUS UNIVERSITARIO - MATRIZ<br>D-PASTAZA-ECUADOR | MAZÓNICA                          |                             | PREGRAD<br>Period bits/twowseadu<br>totalitativitationalitationalitat |
|----------------------------------------------------------------------------------------------------|----------------|-------------------------------------------------------------------------|-----------------------------------|-----------------------------|----------------------------------------------------------------------------------------------------|
| Note in Matricula en lines in an anti-<br>ingelidos:          Iterario       Iterario         Iterario       Iterario         Iterario                                                                                                    | ódulos   🏪 Tit | ulación 👻   🚞 Archivo 👻   를 Aca                                         | adémico 🔹   🔚 Matriculas 🔹   🔑 Gu | ias Informes 🔹   📇 Solicitu | udes-Trámites •                                                                                                    |
| Arrera:<br>spekidos: Nombres:<br>Toraro Comprobante<br>Código Asignatura N* Estado<br>Semanales Matriculas<br>Sin datos para mostrar<br>Créditos: O Horas semanales: O<br>Immune                                                                                                    | Inicio 🛛 🔯 M   | atrícula en línea 🙁                                                     |                                   |                             |                                                                                                    |
| Asignatura     Horas     Minouris     Código     Asignatura     Horas     Sin datos para mostar   Créditos:   O     Horas semanales:     O     Horas semanales:     O     Horas semanales:     O     Horas semanales:     O     Horas semanales:                                                                                                    | Carrera:       |                                                                         |                                   | ~                           |                                                                                                    |
| Horaris Comprobants   Asignatura     Horas   Semanales   Matricules     Estado     Código     Asignatura     Horas   N*   Estado     Comprobants     N*     Estado     Comprobants     N*     Estado     Comprobants     N*     Estado     N*     Estado     N* <td>Apellidos:</td> <td></td> <td>Nombres:</td> <td></td> <td></td>                                                                                                    | Apellidos:     |                                                                         | Nombres:                          |                             |                                                                                                    |
| Código Asignatura Bernandes Matriculas Estado                                                                                                    | Horario 👃      | Comprobante 🕞 Anexar Comprob                                            | ante                              |                             |                                                                                                    |
| Ide 1 Ide 1   Ide 1 Ide 1   Ide 2 Ide 1   Ide 2 Ide 1   Ide 2 Ide 1   Ide 2 Ide 1   Ide 2 Ide 2   Ide 3 Ide 2   Ide 3 Ide 2   Ide 3 Ide 2   Ide 4 Ide 2   Ide 4 Ide 2   Ide 5 Ide 2                                                                                                    | Código         | Asignatura                                                              | Horas N°<br>Semanales Matriculas  | Estado                      |                                                                                                    |
| Sin datos para mostrar<br>Créditos: 0 Horas semanales: 0                                                                                                    |                |                                                                         |                                   |                             |                                                                                                    |
| Image: Sin dates para mostrar                                                                                                    |                |                                                                         |                                   |                             |                                                                                                    |
| Ide1     Ide1                                                                                                    |                |                                                                         |                                   |                             |                                                                                                    |
| Image: Sindatos para mostrar   Créditos:   0     Horas semanales:     Image: Sindatos para mostrar                                                                                                    |                |                                                                         |                                   |                             |                                                                                                    |
| Ide 1     Sin datos para mostrar     Créditos:     Horas semanales:     Image: Prates                                                                                                    |                |                                                                         |                                   |                             |                                                                                                    |
| Image: Sinderspace moster     Créditos:     One Horas semanales:     Omeginality     Image: Sinderspace moster                                                                                                    |                |                                                                         |                                   |                             |                                                                                                    |
| Ide 1     Sin datos para mostrar   Créditos: 0 Horas semanales: 0   Horas semanales: 0                                                                                                    |                |                                                                         |                                   |                             |                                                                                                    |
| Sin datos para mostrar<br>Créditos: 0 Horas semanales: 0                                                                                                    |                |                                                                         |                                   |                             |                                                                                                    |
| Ide1     Ide1                                                                                                    |                |                                                                         |                                   |                             |                                                                                                    |
| Sin datos para mostrar<br>Créditos: 0 Horas semanales: 0                                                                                                    |                |                                                                         |                                   |                             |                                                                                                    |
| Ide1     Ide1                                                                                                    |                |                                                                         |                                   |                             |                                                                                                    |
| Sin datos para mostrar<br>Créditos: 0 Horas semanales: 0                                                                                                    |                |                                                                         |                                   |                             |                                                                                                    |
| Ide 1     Ide 1     Ide 1       Créditos:     0     Horas semanales:     0       Imatage     Imatage     Imatage                                                                                                    |                |                                                                         |                                   |                             |                                                                                                    |
| Ide1     Ide1                                                                                                    |                |                                                                         |                                   |                             |                                                                                                    |
| Ide 1     Ide 1                                                                                                    |                |                                                                         |                                   |                             |                                                                                                    |
| Ide 1     Ide 1                                                                                                    |                |                                                                         |                                   |                             |                                                                                                    |
| Identified     Sin datos para mostrar       Créditos:     0       Horas semanales:     0       Imatzar                                                                                                    |                |                                                                         |                                   |                             |                                                                                                    |
| Ide 1     ▶     ↓     1     ↓     ↓     ↓       Créditos:     0     Horas semanales:     0                                                                                                    |                |                                                                         |                                   |                             |                                                                                                    |
| Ide 1     Ide 1     Ide 1     Ide 1       Créditos:     0     Horas semanales:     0       Imatzar     Imatzar                                                                                                    |                |                                                                         |                                   |                             |                                                                                                    |
| Ide 1     Ide 1     Ide 1     Ide 1     Ide 1       Créditos:     0     Horas semanales:     0                                                                                                    |                |                                                                         |                                   |                             |                                                                                                    |
| Ideal     Pagina     1     della     Sin datas para mostrar       Créditos:     0     Horas semanales:     0                                                                                                    |                |                                                                         |                                   |                             |                                                                                                    |
| Créditos: 0 Horas semanales: 0                                                                                                    | 🗐 🔍 Pági       | na 1 de 1 🕨 🕅 🖓                                                         |                                   | Sin datos para mostrar      |                                                                                                    |
| Créditos: 0 Horas semanales: 0                                                                                                    |                |                                                                         |                                   |                             |                                                                                                    |
| Créditos: 0 Horas semanales: 0                                                                                                    |                | -                                                                       |                                   |                             |                                                                                                    |
| Finalizar                                                                                                    | Creditos       | s: 0                                                                    | Horas semanales:                  | 0                           |                                                                                                    |
| Finalizar                                                                                                    |                |                                                                         |                                   |                             |                                                                                                    |
|                                                                                                    |                |                                                                         |                                   | Finalizar                   |                                                                                                    |
|                                                                                                    |                |                                                                         |                                   |                             |                                                                                                    |
|                                                                                                    |                |                                                                         |                                   |                             |                                                                                                    |

## Proceso de Matrícula

Para iniciar el proceso de matrícula se debe seleccionar la carrera con malla curricular vigente (**2021**) y consta como **Activa** 

| UNIVERSIDAD ESTATAL AMAZÓNICA     CAMPUS UNIVERSITARIO - MATRIZ     PROMINACEUDOR                   | PREGRADO<br>Perdeto de 2022.2023<br>Magni June Jack de La Constancia de Carlos de Carlos de |
|----------------------------------------------------------------------------------------------------|----------------------------------------------------------------------------------------------------|
| Módulos   📴 Archivo 🗸   🏭 Académico 🗸   😋 Matrículas 🗸   🚝 Solicitudes-Trámites 👻   💁 Actividades 👻 | Θ-                                                                                                    |
| Inico 🔯 Matricula en línea 🏽                                                                        |                                                                                                    |
| Carrera:                                                                                            |                                                                                                    |
| Apellidos: AGROINDUSTRIA [ Malla 2021 ] - CAMPUS UNIVERSITARIO - (Activa)                           |                                                                                                    |
| 🗷 Horario 🔑 Comprobante                                                                             |                                                                                                    |
| Código Asignatura Horas N* Estado                                                                   |                                                                                                    |
|                                                                                                    |                                                                                                    |
|                                                                                                    |                                                                                                    |
|                                                                                                    |                                                                                                    |
|                                                                                                    |                                                                                                    |
|                                                                                                    |                                                                                                    |
|                                                                                                    |                                                                                                    |
|                                                                                                    |                                                                                                    |
| IVI 4 Păgina 1 de 1 I ≥ 2 Sin datos para mostrar                                                    |                                                                                                    |
|                                                                                                    |                                                                                                    |
| Creaitos: U Horas semanales: U                                                                      |                                                                                                    |
| Finalizar                                                                                           | , ×                                                                                                    |
| © Copyright 2016, UTIC's - UNIVERSIDAD ESTATAL AMAZÓNICA                                            |                                                                                                    |

Una vez seleccionada la carrera se muestra los apellidos y nombres, así como el listado de asignaturas a tomar en el periodo lectivo, en el listado a manera de sugerencia se tornan de color verde las asignaturas que por itinerario debe cursar.

| (       |                     | <b>/ERSIDAD ESTATAL AN</b><br>US UNIVERSITARIO - MATRIZ<br>ASTAZA-ECUADOR | <b>IAZÓNICA</b>     |                  |                       |         |         |                 |        |        |             |                   | Per   | PREGRADO<br>iodo lectivo 2022-2023<br>https://www.uea.edu.ec |
|---------|---------------------|---------------------------------------------------------------------------|---------------------|------------------|-----------------------|---------|---------|-----------------|--------|--------|-------------|-------------------|-------|--------------------------------------------------------------|
| Módu    | los 🕴 📴 Archi       | ivo 🕶   🔛 Académico 👻   📷 Mat                                             | trículas 🔹   📇 Soli | citudes-Trámi    | tes 👻   📴 Actividades | •       |         |                 |        |        |             |                   |       |                                                              |
| Inic    | io 🔯 Mati           | ricula en línea 🛞                                                         |                     |                  |                       |         |         |                 |        |        |             |                   |       |                                                              |
| Ca      | rera:               | AGROINDUSTRIA [ Malla 2021 ]                                              | - CAMPUS UNIVER     | SITARIO - (A     | ctiva)                | ~       | 1       | Horario de Clas | ses    |        |             |                   |       | ^                                                            |
| Ap      | ellidos:            | ALVARADO AGUILAR PABLO AND                                                | RES                 | Créditos:        | 15 Nivel: 2           |         |         |                 |        |        | August 28 - | September 3, 2022 |       |                                                              |
|         |                     |                                                                           |                     |                  |                       |         |         |                 |        | 🖣 Dia  | Semana Mes  | ¥                 |       |                                                              |
|         | Código              | Asignatura                                                                | Horas               | N*<br>Matriculas | Estado                |         |         | Aug 28, 2022    | Mon 29 | Tue 30 | Wed 31      | Today 9:32 am     | Fri 2 | Sat 3                                                        |
|         |                     | Creditos: 2<br>Paralelo:                                                  | Containarea         | manicular        |                       | ^       | 7am     |                 |        |        |             |                   |       |                                                              |
| 3       | UEA-UFBHU           | -001 REALIDAD NACIONAL<br>Creditos: 1<br>Paralelo:                        | 2                   | 1                |                       | •       | 8am     |                 |        |        |             |                   |       |                                                              |
| 4       | UEA-UFBTC           | -004 MATEMÁTICA II<br>Creditos: 3<br>Paralelo:                            | 4                   | 1                |                       | 0       | 9am     |                 |        |        |             |                   |       |                                                              |
| 5       | UEA-UFBTC           | -005 QUÍMICA II<br>Creditos: 3<br>Paralelo:                               | 4                   | 1                | (                     | 0       | 11am    |                 |        |        |             |                   |       |                                                              |
| 6       | UEA-UFBTC           | -006 FÍSICA II<br>Creditos: 3<br>Paralelo:                                | 4                   | 1                | (                     | 0       | 12pm    |                 |        |        |             |                   |       |                                                              |
| 7       | UEA-UFBEP           | -017 MATERIA PRIMA                                                        | 4                   | 1                |                       | •       | 1pm     |                 |        |        |             |                   |       |                                                              |
| 14      | 4 Página            | 1 de 1   ▶   ▶    @                                                       |                     |                  | Mostrando 1 - 11      | 9 de 19 | 2000    |                 |        |        |             |                   |       |                                                              |
| С       | réditos:            | 0 de 15                                                                   | Ho                  | oras sen         | nanales: 0            |         | april 1 |                 |        |        |             |                   |       |                                                              |
|         |                     |                                                                           |                     |                  | Finali                | zar     | 3pm     |                 |        |        |             |                   |       |                                                              |
| < 0 Cop | vright 2016, UTIC's | - UNVERSIDAD ESTATAL AMAZÓNICA                                            |                     |                  |                       |         |         |                 |        |        |             |                   |       | >                                                            |

#### Matrícula en asignaturas

- 1. Para matricularse en una asignatura debe hacer click en el icono <sup>(O)</sup> y a continuación se muestra la ventana con el listado de paralelos disponibles, en los cuales consta el paralelo, horario de Clase (Asistido por el docente), horario de prácticas y los cupos disponibles.
- 2. Para concretar la matrícula en una asignatura es obligatorio seleccionar el paralelo, para ello haga click en el icono 🥯

| CAMPUS UN<br>PUYO-PASTAZA | SIDAD ESTA<br>NIVERSITARIO -<br>ECUADOR  | TAL<br>MAT | AMAZÓNICA<br>RIZ           |                                       |           |                                                 |                                               |                    |                         |                  |     | Perio | PREGRADO<br>do lectivo 2022-2023<br>https://www.uea.edu.ec |
|---------------------------|------------------------------------------|------------|----------------------------|---------------------------------------|-----------|-------------------------------------------------|-----------------------------------------------|--------------------|-------------------------|------------------|-----|-------|------------------------------------------------------------|
| Módulos   🧫 Archivo 👻     | 🔄 Académico 👻                            |            | Matrículas 👻   📇 Solicitud | es-Trámites 🕶   🔮 Activ               | idades 👻  |                                                 |                                               |                    |                         |                  |     |       |                                                            |
| Inicio 🔛 Matrícula e      | en línea 🛞                               | Disp       | onibilidad de Paralelos M/ | ATEMÁTICA II                          |           |                                                 |                                               |                    |                         |                  | ×   |       |                                                            |
| Carrera: AGROI            | NDUSTRIA [ Mal                           |            | Carrera                    | Docente                               | Paralelo  | Horario<br>Clases                               | Horario<br>Práctico Experimental              | Cupo<br>Disponible | Ubicación               |                  |     |       | Ŷ                                                          |
| Apellidos: ALVARA         | ADO AGUILAR P                            | 1          | AGROINDUSTRIA              | CASTELO NAVEDA<br>MARÍA DEL<br>CARMEN | С         | Lunes 10:00:00 11:00:00<br>Aula: UEA-AV-017     | Viernes 10:00:00 11:00:00<br>Aula: UEA-AV-017 | 49                 | VIRTUAL<br>AULA VIRTUAL | 0                |     |       |                                                            |
| Horario 🔎 Compro          |                                          |            |                            | CONTRACTO                             |           | Martes 10:00:00 11:00:00<br>Aula: UEA-AV-017    |                                               |                    |                         |                  |     |       |                                                            |
| Código                    | Asignatura                               |            |                            |                                       |           | Miércoles 10:00:00 11:00:00<br>Aula: UEA-AV-017 |                                               |                    |                         |                  |     |       | Sat 3                                                      |
|                           | Creditos: 2<br>Paralelo:                 |            |                            |                                       |           |                                                 |                                               |                    |                         |                  |     |       |                                                            |
| 3 UEA-UFBHU-001           | REALIDAD NAG<br>Creditos: 1<br>Paralelo: |            |                            |                                       |           |                                                 |                                               |                    |                         |                  |     |       |                                                            |
| 4 UEA-UFBTC-004           | MATEMÁTICA<br>Creditos: 3<br>Paralelo:   |            |                            |                                       |           |                                                 |                                               |                    |                         |                  |     |       |                                                            |
| 5 UEA-UFBTC-005           | QUÍMICA II<br>Creditos: 3<br>Paralelo:   |            |                            |                                       |           |                                                 |                                               |                    |                         |                  |     |       |                                                            |
| 6 UEA-UFBTC-006           | FÍSICA II<br>Creditos: 3<br>Paralelo:    |            |                            |                                       |           |                                                 |                                               |                    |                         |                  |     |       |                                                            |
| 7 UEA-UFBEP-017           | MATERIA PRIN                             |            |                            |                                       |           |                                                 |                                               |                    |                         |                  |     |       |                                                            |
| - (                       |                                          | -14        | √ Página 1 de 1            | N 1 22                                |           |                                                 |                                               |                    | М                       | ostrando 1 - 1 d | e 1 |       |                                                            |
| Créditos: 0               | ) de 15                                  |            | Hora                       | s semanales:                          | 0         | 3pm                                             |                                               |                    |                         |                  |     |       |                                                            |
|                           |                                          |            |                            |                                       | Finalizar |                                                 |                                               |                    |                         |                  |     |       |                                                            |
| <                         | man Estatal Awa70                        | NICA.      | _                          | _                                     | _         | Francisco                                       |                                               | _                  | _                       | _                |     | _     | >                                                          |

3. Una vez realizada la acción de selección se mostrará un mensaje de confirmación con la información sobre la asignatura.

| oo 🛛 💭 Matricula | en linea *                               | Disp | onibilidad de Paralelos M | ΑΤΕΜΑΤΙCA ΙΙ                          |          |                                              |                                               | No.        |                         |                    | × |  |
|------------------|------------------------------------------|------|---------------------------|---------------------------------------|----------|----------------------------------------------|-----------------------------------------------|------------|-------------------------|--------------------|---|--|
|                  |                                          |      | Carrera                   | Docente                               | Paralelo | Clases                                       | Práctico Experimental                         | Disponible | Ubicación               |                    |   |  |
| ellidos: ALVAI   | RADO AGUILAR PA                          | 1    | AGROINDUSTRIA             | CASTELO NAVEDA<br>MARÍA DEL<br>CARMEN | С        | Lunes 10:00:00 11:00:00<br>Aula: UEA-AV-017  | Viernes 10:00:00 11:00:00<br>Aula: UEA-AV-017 | 49         | VIRTUAL<br>AULA VIRTUAL | 0                  |   |  |
|                  |                                          |      |                           |                                       |          | Martes 10:00:00 11:00:00<br>Aula: UEA-AV-017 |                                               |            |                         |                    |   |  |
|                  |                                          |      |                           |                                       |          | Miércoles 10:00:00 11:00:00                  |                                               |            |                         |                    |   |  |
|                  | Creditos: 2                              |      |                           |                                       |          | Confirmación                                 | ×                                             |            |                         |                    |   |  |
|                  | Paralelo:                                |      |                           |                                       |          | Se inscribirá e                              | en la asignatura                              |            |                         |                    |   |  |
|                  | REALIDAD NAG<br>Creditos: 1<br>Paralelo: |      |                           |                                       |          | Código: UEA<br>Nombre: MA<br>Paralelo: C     | -UFBTC-004<br>TEMÁTICA II                     |            |                         |                    |   |  |
|                  | MATEMÁTICA<br>Creditos: 3                |      |                           |                                       |          | Está seguro o                                | le proceder.                                  |            |                         |                    |   |  |
|                  | Paralelo:                                |      |                           |                                       |          | SI                                           | No                                            |            |                         |                    |   |  |
|                  | Creditos: 3<br>Paralelo:                 |      |                           |                                       |          |                                              |                                               |            |                         |                    |   |  |
| UEA-UFBTC-008    | FÍSICA II<br>Creditos: 3<br>Paralelo:    |      |                           |                                       |          |                                              |                                               |            |                         |                    |   |  |
|                  | MATERIA PRIN                             |      |                           |                                       |          |                                              |                                               |            |                         |                    |   |  |
| Página 1         | det > >                                  |      |                           |                                       |          |                                              |                                               |            |                         |                    |   |  |
|                  |                                          |      | Página 1 de 1             | <ul> <li>21</li> <li>42</li> </ul>    |          |                                              |                                               |            | U.                      | lostrando 1 - 1 de | 1 |  |

4. En caso de ser la respuesta afirmativa, la asignatura estará identificada con un color y se visualizará en el calendario según la disposición del horario, todas las asignaturas contendrán el horario de prácticas identificado con la etiqueta <u>COMPONENTE PRÁCTICO</u> <u>EXPERIMENTAL</u> adicionalmente la fila de la asignatura cambiará al icono

|      |                            | ERSIDAD ESTATAL AMA<br>S UNIVERSITARIO - MATRIZ                  | ZÓNICA           |                  |                    |           |   |              |                  |                                                    |                                                     |                                                     |                |                                                              | PREGRADO<br>Periodo lectivo 2022-2023<br>https://www.uea.edu.ec |
|------|----------------------------|------------------------------------------------------------------|------------------|------------------|--------------------|-----------|---|--------------|------------------|----------------------------------------------------|-----------------------------------------------------|-----------------------------------------------------|----------------|--------------------------------------------------------------|-----------------------------------------------------------------|
| Módi | ilos   🚞 Archiv            | o 🕶   🚰 Académico 🔹   🕞 Matríci                                  | ilas •   📇 Si    | olicitudes-Trám  | ites 🔹   📴 Activid | ades •    |   |              |                  |                                                    |                                                     |                                                     |                |                                                              | 0-                                                              |
| Ini  | io 🧊 Matri                 | cula en linea 🛞                                                  |                  |                  |                    |           |   |              |                  |                                                    |                                                     |                                                     |                |                                                              |                                                                 |
| Ca   | rrera: A                   | ROINDUSTRIA [ Maila 2021 ] - CA                                  | MPUS UNIVER:     | SITARIO - (Act   | iva)               | ~         |   | 1 Ho         | orario de Clases | 5                                                  |                                                     |                                                     |                |                                                              |                                                                 |
| Ap   | ellidos: Al                | VARADO AGUILAR PABLO ANDRES                                      |                  | Créditos:        | 15 Nivel: 2        |           |   |              |                  |                                                    |                                                     | August 28 - Sep                                     | tember 3, 2022 |                                                              |                                                                 |
|      | Horario 🔎 Ca               | mprobante                                                        |                  |                  |                    |           |   |              |                  |                                                    | 4                                                   | Dia Semana Mes 🕨                                    |                |                                                              |                                                                 |
|      | Código                     | Asignatura                                                       | Horas<br>Semanal | N*<br>Matriculas | Estado             |           |   |              | Aug 28, 2022     | Mon 29                                             | Tue 30                                              | Wed 31                                              | Today 9:34 am  | Fri 2                                                        | Sat 3                                                           |
| 1    | UEA-UFBTC-0                | 04 MATEMÁTICA II<br>Creditos: 3<br>Paralelo: C                   | 4                | 1                | SELECCIONADA       | •         | î | 7am          |                  |                                                    |                                                     |                                                     |                |                                                              | ^                                                               |
| 2    | UEA-UFBFG-0                | 01 ESTADÍSTICA<br>Creditos: 3<br>Paralelo:                       | 4                | 1                |                    | 0         |   | 9am          |                  |                                                    |                                                     |                                                     |                |                                                              |                                                                 |
| 3    | UEA-UFBFG-0                | 04 REDACCIÓN DE INFORMES<br>TÉCNICOS<br>Creditos: 2<br>Paralelo: | 2                | 1                |                    | 0         |   | 10am         |                  | 10:00am MATEMÁTICA II<br>AULA VIRTUAL<br>UEA-M-017 | 10:00am MATEMÁTICA II<br>AULA VIRTUAL<br>UEA-AV-017 | 10:00am MATEMÁTICA II<br>AULA VIRTUAL<br>UEA-#/-017 |                | 10:00am MATEMÁTICA II<br>COMPONENTE PRÁCTICO<br>EXPERIMENTAL | _                                                               |
| 4    | UEA-UFBHU-                 | 001 REALIDAD NACIONAL<br>Creditos: 1<br>Paralelo:                | 2                | 1                |                    | 0         |   | 11am<br>12pm |                  |                                                    |                                                     |                                                     |                |                                                              | _                                                               |
| 5    | UEA-UFBTC-0                | 05 QUINICA II<br>Creditos: 3<br>Paralelo:                        | 4                | 1                |                    | 0         |   | 1pm          |                  |                                                    |                                                     |                                                     |                |                                                              |                                                                 |
| 6    | UEA-UFBTC-0                | 106 FÍSICA II<br>Creditos: 3<br>Paralelo:                        | 4                | 1                |                    | 0         |   | 2pm          |                  |                                                    |                                                     |                                                     |                |                                                              |                                                                 |
| 7    | UEA-UFBEP-0                | 17 MATERIA PRIMA<br>ALIMENTARIA<br>Creditos: 3                   | 4                | 1                |                    | •         |   | 3pm<br>4pm   |                  |                                                    |                                                     |                                                     |                |                                                              | _                                                               |
|      | d Dárina                   | Paralelo:                                                        |                  |                  | Manhara da d       | 40.44.0   | ~ |              |                  |                                                    |                                                     |                                                     |                |                                                              |                                                                 |
|      | <ul> <li>Fagina</li> </ul> | 001 / /1 / 12                                                    |                  |                  | Mostrando 1        | - 19 0e 2 |   | 5pm          |                  |                                                    |                                                     |                                                     |                |                                                              |                                                                 |
| С    | réditos:                   | 3 de 15                                                          | н                | oras sem         | anales: 4          |           |   | 6pm          |                  |                                                    |                                                     |                                                     |                |                                                              |                                                                 |
|      |                            |                                                                  |                  |                  | E Fi               | nalizar   |   | 7pm          |                  |                                                    |                                                     |                                                     |                |                                                              |                                                                 |
|      |                            |                                                                  |                  |                  |                    |           | _ |              |                  |                                                    |                                                     |                                                     | 1              |                                                              | *                                                               |

5. Para matricularse en más asignaturas repita los pasos desde el numeral 1 al 4.

|         |                    | VERS<br>IPUS UN<br>PASTAZA | IDAD ESTATAL AMAZ<br>IVERSITARIO - MATRIZ<br>ecuador | ÓNICA              |                  |                    |         |    |             |              |                          |                                                   |                                                   |                                             | Pe                       | PREGRADO<br>riodo lectivo 2022-2023<br>https://www.uea.edu.ed |
|---------|--------------------|----------------------------|------------------------------------------------------|--------------------|------------------|--------------------|---------|----|-------------|--------------|--------------------------|---------------------------------------------------|---------------------------------------------------|---------------------------------------------|--------------------------|---------------------------------------------------------------|
| Módu    | ulos 🕴 🔛 Arc       | hivo 🕶                     | 🚰 Académico 👻 📔 📷 Matrícula:                         | s 🔹   🔁 Soli       | citudes-Trámit   | es 🔹   📴 Actividad | les 🕶   |    |             |              |                          |                                                   |                                                   |                                             |                          |                                                               |
| Ini     | cio 🛛 🞲 Ma         | trícula                    | en línea 🛞                                           |                    |                  |                    |         |    |             |              |                          |                                                   |                                                   |                                             |                          |                                                               |
| Ca      | rrera:             | AGROI                      | NDUSTRIA [ Malla 2021 ] - CAM                        | IPUS UNIVER        | SITARIO - (A     | ctiva)             | ~       |    | 1           | Horario de C | lases                    |                                                   |                                                   |                                             |                          | Í                                                             |
| Ap      | ellidos:           | ALVAR                      | Ado Aguilar Pablo Andres                             |                    | Créditos:        | 15 Nivel: 2        |         |    |             |              |                          |                                                   | August 28 -                                       | September 3, 2022                           |                          |                                                               |
|         | Literate T         |                            |                                                      |                    |                  |                    |         |    |             |              |                          | 🖣 Día                                             | Semana Mes                                        | •                                           |                          |                                                               |
| e       | Código             |                            | Asignatura                                           | Horas<br>Semanales | N*<br>Matriculas | Estado             |         |    |             | Aug 28, 2022 | Mon 29                   | Tue 30                                            | Wed 31                                            | Today 9:35 am                               | Fri 2                    | Sat 3                                                         |
| 1       | UEA-UFBT           | C-004                      | MATEMÁTICA II<br>Creditos: 3                         | 4                  | 1                | SELECCIONADA       | 0       | î  | 7am         |              |                          |                                                   |                                                   |                                             |                          |                                                               |
| 2       | UEA-UFBT           | C-006                      | FÍSICA II<br>Creditos: 3                             | 4                  | 1                | SELECCIONADA       | 0       |    | 8am         |              |                          |                                                   |                                                   |                                             |                          |                                                               |
| 3       | UEA-UFBF           | G-001                      | Paralelo: B<br>ESTADÍSTICA<br>Creditos: 3            | 4                  | 1                |                    | 0       |    | 10am        |              | 10:00am<br>MATEMÁTICA II | 10:00am<br>MATEMÁTICA II                          | 10:00am<br>MATEMÁTICA II                          | 10:00am FÍSICA II<br>COMPONENTE             | 10:00am<br>MATEMÁTICA II | _                                                             |
| 4       | UEA-UFBF           | G-004                      | REDACCIÓN DE INFORMES<br>TÉCNICOS<br>Creditos: 2     | 2                  | 1                |                    | 0       |    | 11am        |              | AULA VIRTUAL             | AULA VIRTUAL<br>11:15am FÍSICA II<br>AULA VIRTUAL | AULA VIRTUAL<br>11:15am FÍSICA II<br>AULA VIRTUAL | PRÁCTICO<br>11:15am FÍSICA II<br>COMPONENTE | COMPONENTE               |                                                               |
| 5       | UEA-UFBH           | IU-001                     | Paralelo:<br>REALIDAD NACIONAL<br>Creditos: 1        | 2                  | 1                |                    | 0       |    | 12pm<br>1pm |              |                          |                                                   |                                                   |                                             |                          | _                                                             |
| 14      | 4 Págin            | ia 1                       | de 1   ▶   利   🥏                                     |                    |                  | Mostrando 1        | - 19 de | 21 |             |              |                          |                                                   |                                                   |                                             |                          |                                                               |
| С       | réditos            | : 6                        | de 15                                                | Но                 | oras sem         | nanales: 8         |         |    | 2pm         |              |                          |                                                   |                                                   |                                             |                          |                                                               |
|         |                    |                            |                                                      |                    |                  | Fi                 | nalizar |    | 3pm         |              |                          |                                                   |                                                   |                                             |                          |                                                               |
| < 0 Cop | oyright 2016, UTIC | a - UNIVER                 | SEDAD ESTATAL AMAZÓNICA                              |                    |                  |                    |         |    | 1           |              |                          |                                                   |                                                   |                                             |                          | >                                                             |

### Eliminar matrícula de asignatura

Para eliminar la matrícula en una asignatura haga click en el icono 🤤

|      |                    | RSIDAD ESTATAL AMAZ<br>UNIVERSITARIO - MATRIZ<br>ZA-ECUADOR | ÓNICA              |                  |                    |         |    |            |              |                          |                                                 |                                                 |                                             | Pe                       | PREGRADO<br>iodo lectivo 2022-2023<br>https://www.uea.edu.ec |
|------|--------------------|-------------------------------------------------------------|--------------------|------------------|--------------------|---------|----|------------|--------------|--------------------------|-------------------------------------------------|-------------------------------------------------|---------------------------------------------|--------------------------|--------------------------------------------------------------|
| Módu | Ilos 🛛 🚞 Archivo 🗸 | 🔹   🔤 Académico 🔹   📷 Matrícula                             | as 🔹   📇 Soli      | citudes-Trámit   | es 🔹   📴 Actividad | ies •   |    |            |              |                          |                                                 |                                                 |                                             |                          |                                                              |
| Inic | io 🛛 🔯 Matrícu     | la en línea 🙁                                               |                    |                  |                    |         |    |            |              |                          |                                                 |                                                 |                                             |                          |                                                              |
| Ca   | rrera: AGR         | OINDUSTRIA [ Malla 2021 ] - CAN                             | MPUS UNIVER        | SITARIO - (A     | ctiva)             | ~       |    | 1          | Horario de C | lases                    |                                                 |                                                 |                                             |                          | Â                                                            |
| Ap   | ellidos: ALV       | ARADO AGUILAR PABLO ANDRES                                  |                    | Créditos:        | 15 Nivel: 2        |         |    |            |              |                          |                                                 | August 28 -                                     | September 3, 2022                           |                          |                                                              |
|      | n De               |                                                             |                    |                  |                    |         |    |            |              |                          | 🖣 Día                                           | Semana Mes                                      | ¥                                           |                          |                                                              |
|      | Código             | Asignatura                                                  | Horas<br>Semanales | N°<br>Matriculas | Estado             |         |    |            | Aug 28, 2022 | Mon 29                   | Tue 30                                          | Wed 31                                          | Today 9:36 am                               | Fri 2                    | Sat 3                                                        |
| 1    | UEA-UFBTC-004      | MATEMÁTICA II<br>Creditos: 3<br>Paralelo: C                 | 4                  | 1                | SELECCIONADA       | 0       | ^  | 7am        |              |                          |                                                 |                                                 |                                             |                          |                                                              |
| 2    | UEA-UFBTC-006      | FISICA II<br>Creditos: 3<br>Paralelo: B                     | 4                  | 1                | SELECCIONADA       | •       | 1  | 8am<br>9am |              |                          |                                                 |                                                 |                                             |                          |                                                              |
| 3    | UEA-UFBFG-001      | ESTADÍSTICA<br>Creditos: 3<br>Paralelo:                     | 4                  | 1                |                    | 0       |    | 10am       |              | 10:00am<br>MATEMÁTICA II | 10:00am<br>MATEMÁTICA II                        | 10:00am<br>MATEMÁTICA II                        | 10:00am FÍSICA II<br>COMPONENTE             | 10:00am<br>MATEMÁTICA II | _                                                            |
| 4    | UEA-UFBFG-004      | REDACCIÓN DE INFORMES<br>TÉCNICOS<br>Creditos: 2            | 2                  | 1                |                    | 0       |    | 11am       |              | AUCA VIETOAL             | 11:15am FÍSICA II<br>AULA VIRTUAL<br>UEA-AV-016 | 11:15am FÍSICA II<br>AULA VIRTUAL<br>UEA-AV-016 | 11:15am FÍSICA II<br>COMPONENTE<br>PRÁCTICO |                          |                                                              |
| 5    | UEA-UFBHU-001      | Paralelo:<br>REALIDAD NACIONAL<br>Creditos: 1               | 2                  | 1                |                    | ٢       | ~  | 12pm       |              |                          |                                                 |                                                 |                                             |                          | _                                                            |
| 14   | 4 Página           | 1 de 1   🕨 🕅   🖓                                            |                    |                  | Mostrando 1        | - 19 de | 21 |            |              |                          |                                                 |                                                 |                                             |                          |                                                              |
| 0    | róditoca           | 6 do 15                                                     | На                 | orac com         | analos: 9          |         |    | 2pm        |              |                          |                                                 |                                                 |                                             |                          |                                                              |
| C    | reunos.            | 0 46 15                                                     | T IC               | 103 3011         | En la CS. 0        | nalizar |    | 3pm        |              |                          |                                                 |                                                 |                                             |                          |                                                              |
| <    |                    | CD-DAD COTATA ANA TÁNGA                                     |                    |                  |                    |         |    | 1          |              |                          |                                                 | 1                                               | 1                                           |                          | >                                                            |

Una vez que se ha iniciado el proceso para eliminación de matrícula en una asignatura se muestra el mensaje de confirmación.

|      |                    | SIDAD ESTATAL AMAZ<br>JNIVERSITARIO - MATRIZ<br>A ECUADOR     | ÓNICA              |                  |             |                 |               |               |                     |                                                |                                                |                                            | Perio                    | PREGRADO<br>odo lectivo 2022-2023<br>https://www.uea.edu.ec |
|------|--------------------|---------------------------------------------------------------|--------------------|------------------|-------------|-----------------|---------------|---------------|---------------------|------------------------------------------------|------------------------------------------------|--------------------------------------------|--------------------------|-------------------------------------------------------------|
| Módu | ulos   🛄 Archivo 🗸 | Académico •   🏭 Matricula                                     | s •   📇 Soli       | atudes-Tràmi     | les •   🔄 A | ctividades +    |               |               |                     |                                                |                                                |                                            |                          | (·) ·                                                       |
| Inic | 55 💭 Matricul      | a en línea 🛞                                                  |                    |                  |             |                 |               |               |                     |                                                |                                                |                                            |                          |                                                             |
| Ca   | rrera: AGR         | DINDUSTRIA [ Malia 2021 ] - CAM                               | PUS UNIVER         | SITARIO - (A     | ctiva)      | ~               | 1             | Horario de Cl | ases                |                                                |                                                |                                            |                          | Â                                                           |
| Ap   | ellidos: ALVA      | RADO AGUILAR PABLO ANDRES                                     |                    | Créditos:        | 15 Nh       | vel: 2          |               |               |                     |                                                | August 28 -                                    | September 3, 2022                          | 2                        |                                                             |
|      |                    |                                                               |                    |                  |             |                 |               |               |                     | d Dia                                          | Semana Mes                                     | •                                          |                          |                                                             |
|      | Código             | Asignatura                                                    | Horas<br>Semanales | N*<br>Matriculas | Estad       | o               |               | Aug 28, 2022  | Mon 29              | Tue 30                                         | Wed 31                                         |                                            | Fri 2                    | Sat 3                                                       |
| t    | UEA-UFBTC-004      | MATEMÁTICA II<br>Creditos: 3                                  | 4                  | 1                | SELEC       | firmación       | - 7-m         |               | 4                   | ×                                              |                                                |                                            |                          |                                                             |
| 2    | UEA-UFBTC-006      | FÍSICA II<br>Creditos: 3<br>Paralelo: B                       | 4                  | 1                | SELE        | desha<br>Está s | eguro de proc | eder.         | sta accion no se pr |                                                |                                                |                                            |                          |                                                             |
| 3    | UEA-UFBFG-001      | ESTADÍSTICA<br>Creditos: 3<br>Paralelo:                       | 4                  | 1                |             |                 | (             | Si No         |                     | MATEMATICA I                                   | 10 00am<br>MATEMATICA I                        | 10.00am FISICA II<br>COMPONENTE            | 10.00am<br>MATEMÁTICA II |                                                             |
| 4    | UEA-UFBFG-004      | REDACCIÓN DE INFORMES<br>TÉCNICOS<br>Creditos: 2<br>Paralelo: | 2                  | 1                |             | 0               | 11an<br>12pn  | n<br>1        |                     | 11:15am FÍSICA I<br>AULA VIRTUAL<br>UEA-AV-016 | 11-15am FISICA I<br>AULA VIRTUAL<br>UEA-AV-016 | 11:15am FÍSICA I<br>COMPONENTE<br>PRÁCTICO | COMPONENTE               |                                                             |
| 5    | UEA-UFBHU-001      | REALIDAD NACIONAL<br>Creditos: 1                              | 2                  | 1                |             | 0               | - 1pn         |               |                     |                                                |                                                |                                            |                          |                                                             |
|      | 4 Página           | de 1 🕴 🕅 🖓 🤓                                                  |                    |                  | Mostra      | ando 1 - 19 de  | 21            |               |                     |                                                |                                                |                                            |                          |                                                             |
| C    | réditos:           | 6 de 15                                                       | Ho                 | oras sen         | nanales:    | 8<br>Finalizar  | 3pn           |               |                     |                                                |                                                |                                            |                          |                                                             |

En caso de acción afirmativa la asignatura será removida del calendario

|      |                    | RSIDAD ESTATAL AMAZ<br>UNIVERSITARIO - MATRIZ<br>ZAECUADOR | ÓNICA              |                  |                   |         |    |        |                |        |                            |                            |                                             | Pe    | PREGRADO<br>riodo lectivo 2022-2023<br>https://www.uea.edu.ec |
|------|--------------------|------------------------------------------------------------|--------------------|------------------|-------------------|---------|----|--------|----------------|--------|----------------------------|----------------------------|---------------------------------------------|-------|---------------------------------------------------------------|
| Módu | ulos 🕴 🚞 Archivo 🤹 | 🔸   🔄 Académico 🔹   🔀 Matrícula                            | as 🗸   📇 Solie     | citudes-Trámit   | es 🗸   💁 Activida | des 🕶   |    |        |                |        |                            |                            |                                             |       | <b>⊙</b> •                                                    |
| Ini  | cio 🔯 Matricu      | la en línea 🛞                                              |                    |                  |                   |         |    |        |                |        |                            |                            |                                             |       |                                                               |
| Ca   | rrera: AGR         | OINDUSTRIA [ Malla 2021 ] - CAN                            | MPUS UNIVER        | SITARIO - (A     | ctīva)            | ~       |    | 1      | Horario de Cla | ases   |                            |                            |                                             |       | î                                                             |
| Ap   | ellidos: ALV/      | ARADO AGUILAR PABLO ANDRES                                 |                    | Créditos:        | 15 Nivel: 2       |         |    |        |                |        |                            | August 28 -                | September 3, 2022                           |       |                                                               |
|      |                    |                                                            |                    |                  |                   |         |    |        |                |        | 🖣 Dia                      | Semana Mes                 | <ul> <li>Filler</li> </ul>                  |       |                                                               |
|      | Código             | Asignatura                                                 | Horas<br>Semanales | N*<br>Matriculas | Estado            |         |    |        | Aug 28, 2022   | Mon 29 | Tue 30                     | Wed 31                     | Today 9:37 am                               | Fri 2 | Sat 3                                                         |
| 1    | UEA-UFBTC-006      | FÍSICA II<br>Creditos: 3                                   | 4                  | 1                | SELECCIONADA      | •       | î  | 7am    |                |        |                            |                            |                                             |       |                                                               |
| 2    | UEA-UFBFG-001      | E STADÍSTICA<br>Creditos: 3                                | 4                  | 1                |                   | 0       | Ľ  | 8am    |                |        |                            |                            |                                             |       |                                                               |
| 3    | UEA-UFBFG-004      | Paralelo:<br>REDACCIÓN DE INFORMES<br>TÉCNICOS             | 2                  | 1                |                   | 0       |    | 10am   |                |        |                            |                            | 10:00am FISICA II                           |       |                                                               |
| 4    | UEA.UEBHIL001      | Creditos: 2<br>Paralelo:                                   | 2                  |                  |                   | 0       |    | 11am   |                |        | 11:15am FİSICA II          | 11:15am FİSICA II          | COMPONENTE<br>PRÁCTICO<br>11:15am FÍSICA II |       |                                                               |
|      | 0EAFOF BHO-001     | Creditos: 1<br>Paralelo:                                   | 2                  |                  |                   | Ŭ       |    | 12pm   |                |        | AULA VIRTUAL<br>UEA-AV-016 | AULA VIRTUAL<br>UEA-AV-016 | COMPONENTE<br>PRÁCTICO                      |       |                                                               |
| 5    | UEA-UFBTC-004      | MATEMÁTICA II<br>Creditos: 3                               | 4                  | 1                |                   | 0       | ~  | 1pm    |                |        |                            |                            |                                             |       |                                                               |
| 14   | 4 Página           | 1 de 1 🕨 🕅  🖓                                              |                    |                  | Mostrando 1       | - 19 de | 20 |        |                |        |                            |                            |                                             |       |                                                               |
| C    | réditos            | 3 de 15                                                    | Но                 | oras sem         | anales: 4         |         |    | 2pm    |                |        |                            |                            |                                             |       |                                                               |
|      |                    |                                                            |                    |                  | F                 | nalizar |    | 3pm    |                |        |                            |                            |                                             |       |                                                               |
| <    | NUMBER OF STREET   | TEREPAR EFTATAL ANA 7Å100 A                                |                    |                  |                   |         |    | 1 1.00 |                |        |                            |                            |                                             |       | >                                                             |

## Cruce de Horarios

La elaboración del horario es una actividad del estudiante por lo tanto se debe tener especial cuidado que no existan cruces de horario entre las asignaturas que puede cursar el estudiante, para ello el sistema controlará y mostrará una advertencia de ser el caso.

|                     |                                                     |      | Matrículas 👻   🔚 Solicitu | udes-Trámites 👻   📑 Activ | vidades = |                                                   |                                   |                    |                      |   | (•) |
|---------------------|-----------------------------------------------------|------|---------------------------|---------------------------|-----------|---------------------------------------------------|-----------------------------------|--------------------|----------------------|---|-----|
| nicio 🛛 🔯 Matrícula | en línea 🛞                                          | Disp | onibilidad de Paralelos   | ESTADÍSTICA               |           |                                                   |                                   |                    | 2                    | x |     |
|                     |                                                     |      | Carrera                   | Docente                   | Paralelo  | Horario<br>Clases                                 | Horario<br>Práctico Experimental  | Cupo<br>Disponible | Ubicación            |   |     |
| Apellidos: ALVAR    | ADO AGUILAR P/                                      | 1    | TODAS                     | NO ASIGNADO               | A         | Lunes 10:00:00 11:00:00<br>Aula:                  | Lunes 10:00:00 11:00:00<br>Aula:  | 34                 | 0                    | ^ |     |
|                     |                                                     |      |                           |                           |           | Lunes 11:15:00 12:15:00<br>Aula:                  | Lunes 11:15:00 12:15:00<br>Aula:  |                    |                      |   |     |
|                     | Asignatura                                          |      |                           |                           |           | Jueves 08:45:00 09:45:00<br>Aula:                 |                                   |                    |                      |   |     |
| 1 UEA-UFBTC-006     | FÍSICA II<br>Creditos: 3<br>Paralelo: B             |      |                           |                           |           | Jueves 10:00:00 11:00:00<br>Aula<br>Error         | ( <u>N</u> )                      |                    |                      |   |     |
|                     | ESTADÍSTICA<br>Creditos: 3<br>Paralelo:             | 2    | TODAS                     | NO ASIGNADO               | do a      | Mar<br>Aula Existe cruce                          | de horarios. :00 09:45:00         | 34                 | 0                    |   |     |
| 3 UEA-UFBFG-004     | REDACCIÓN E<br>TÉCNICOS<br>Creditos: 2<br>Paralelo: |      |                           |                           |           | Aula Aceptar<br>Jueves 15:00:00 16:00:00<br>Aula: |                                   |                    |                      |   |     |
| 4 UEA-UFBHU-001     | REALIDAD NAC<br>Creditos: 1                         |      |                           |                           |           | Jueves 16:15:00 17:15:00<br>Aula:                 |                                   |                    |                      |   |     |
|                     | Paralelo:                                           | 3    | TODAS                     | NO ASIGNADO               | A         | Miércoles 10:00:00 11:00:00<br>Aula:              | Jueves 11:15:00 12:15:00<br>Aula: | 34                 | 0                    |   |     |
| 4 Página 1          | de 1   > >                                          |      |                           |                           |           | Miércoles 11:15:00 12:15:00<br>Aula:              | Jueves 12:30:00 13:30:00<br>Aula: |                    |                      |   |     |
|                     | de de                                               |      | 4 Página 1 de 1           | > >1 @                    |           |                                                   |                                   |                    | Mostrando 1 - 3 de 3 | 3 |     |

## Finalización y aceptación de matrícula

Una vez que se ha culminado la selección de asignatura a seguir en el periodo lectivo se debe dar por finalizado el proceso para ello realice lo siguiente

a) Hacer click en el botón Finalizar, al realizar esta acción se muestra la confirmación

|      |                   | SIDAD ESTATAL AMAZ<br>NIVERSITARIO - MATRIZ<br>ECUMDOR        | ÓNICA              |                  |                                    |                               |                         |                    |                                                 |                                                 |                                            | Pi                       | PREGRADC<br>sriodo lectivo 2022-202<br>https://www.uea.edu.e |  |  |
|------|-------------------|---------------------------------------------------------------|--------------------|------------------|------------------------------------|-------------------------------|-------------------------|--------------------|-------------------------------------------------|-------------------------------------------------|--------------------------------------------|--------------------------|--------------------------------------------------------------|--|--|
| Módu | los   🔛 Archivo 👻 | 🔄 Académico 🖌 🛛 🌄 Matrículas                                  | i •   🐴 Solic      | itudes-Tràmite   | es •   📑 Actividades •             |                               |                         |                    |                                                 |                                                 |                                            |                          | 0                                                            |  |  |
| Inic | 8 Matricula       | en línea 👘                                                    |                    |                  |                                    |                               |                         |                    |                                                 |                                                 |                                            |                          |                                                              |  |  |
| Car  | rera: AGROI       | INDUSTRIA [ Malla 2021 ] - CAM                                | PUS UNIVERS        | SITARIO - (Ac    | tiva) 👻                            | 1                             | Horario de Cla          | ases               |                                                 |                                                 |                                            |                          |                                                              |  |  |
| Аре  | ellidos: ALVAR    | ADO AGUILAR PABLO ANDRES                                      |                    | Créditos:        | 15 Nivel: 2                        | August 28 - September 3, 2022 |                         |                    |                                                 |                                                 |                                            |                          |                                                              |  |  |
|      | Horario Ja Compre |                                                               |                    |                  |                                    |                               |                         |                    | 🔹 Dia                                           | Semana Mes                                      | *                                          |                          |                                                              |  |  |
|      | Código            | Asignatura                                                    | Horas<br>Semanales | N*<br>Matriculas | Estado                             |                               | Aug 28, 2022            | Mon 29             | Tue 30                                          | Wed 31                                          |                                            | Fri 2                    | Sat 3                                                        |  |  |
| 4    | UEA-UFBTC-004     | MATEMÁTICA II<br>Creditos: 3                                  | 4                  | 1                | SELECCIONADA C ^                   | Tam                           |                         |                    | (2                                              | c)                                              |                                            |                          | ^                                                            |  |  |
| 2    | UEA-UFBTC-006     | Paralelo: C<br>FÍSICA II<br>Creditos: 3<br>Paralelo: B        | 4                  | 1                | Aceptar la matri<br>Está seguro de | icula con a<br>proceder.      | signaturas seleccionada | as, esta acción no | se puede deshacer.                              |                                                 |                                            |                          |                                                              |  |  |
| 3    | UEA-UFBFG-001     | ESTADÍSTICA<br>Creditos: 3<br>Paralelo:                       | 4                  | 1                |                                    | 10am                          | Si No                   |                    | TO OUAM<br>MATEMATICA I                         | 10 00am<br>MATEMÁTICA I                         | 10.00am FISICA I<br>COMPONENTE             | 10.00am<br>MATEMÁTICA II |                                                              |  |  |
| 4    | UEA-UFBFG-004     | REDACCIÓN DE INFORMES<br>TÉCNICOS<br>Creditos: 2<br>Paralelo: | 2                  | 1                | 0                                  | 11am<br>12pm                  |                         | DLA VIRTUAL        | 11:15am FÍSICA II<br>AULA VIRTUAL<br>UEA-AV-016 | 11:15am FÍSICA II<br>AULA VIRTUAL<br>UEA-AV-016 | 11:15am FÍSICA I<br>COMPONENTE<br>PRÁCTICO | COMPONENTE               |                                                              |  |  |
| 5    | UEA-UFBHU-001     | REALIDAD NACIONAL                                             | 2                  | 1                | ο.                                 |                               |                         |                    |                                                 |                                                 |                                            |                          |                                                              |  |  |
|      | Página 1          | de 1 👂 🕅 🖓                                                    |                    |                  | Mostrando 1 - 19 de 21             |                               |                         |                    |                                                 |                                                 |                                            |                          |                                                              |  |  |
| C    | réditos: 6        | i de 15                                                       | Но                 | ras sem          | anales: <mark>8</mark>             | 2pm                           |                         |                    |                                                 |                                                 |                                            |                          |                                                              |  |  |
|      |                   |                                                               |                    |                  | Finalizar                          | 3pm                           |                         |                    |                                                 |                                                 |                                            |                          |                                                              |  |  |
|      |                   |                                                               |                    |                  |                                    |                               |                         |                    |                                                 |                                                 |                                            |                          |                                                              |  |  |

- b) En caso de una acción afirmativa se despliega la notificación de culminación
- c) Hacer click en el botón **Aceptar** para que se genere el comprobante de matrícula y se remita un correo electrónico a la cuenta de correo institucional del estudiante.
- d) Verifique su buzón de correo institucional

|      |                                                                | RSIDAD ESTATAL AMAZ<br>UNIVERSITARIO - MATRIZ<br>Z4 ECUADOR   | ÓNICA         |                                       |                                                                                                |                                                                                                    |                                                                                                    |                                      |                                       |                                             | Peri                                   | PREGRADO<br>odo loctivo 2022-202<br>https://www.uea.edu.i |  |  |
|------|----------------------------------------------------------------|---------------------------------------------------------------|---------------|---------------------------------------|------------------------------------------------------------------------------------------------|----------------------------------------------------------------------------------------------------|----------------------------------------------------------------------------------------------------|--------------------------------------|---------------------------------------|---------------------------------------------|----------------------------------------|-----------------------------------------------------------|--|--|
| Mödu | los   🔛 Archivo -                                              | •   🔛 Académico •   📷 Matricula                               | s 🔹 🛛 🝓 Solic | itudes-Trilmit                        | es +   💁 Actividades +                                                                         |                                                                                                    |                                                                                                    |                                      |                                       |                                             |                                        | 0                                                         |  |  |
| Inc  | io 🛛 💭 Matricul                                                | la en línea 🛞                                                 |               |                                       |                                                                                                |                                                                                                    |                                                                                                    |                                      |                                       |                                             |                                        |                                                           |  |  |
| Car  | rera: AGR                                                      | OINDUSTRIA [ Maila 2021 ] - CAM                               | IPUS UNIVERS  | SITARIO - (A                          | ctiva) 💌                                                                                       | 1                                                                                                    | Horario de Clases                                                                                                    |                                      |                                       |                                             |                                        |                                                           |  |  |
| Ap   | ellidos: ALV/                                                  | ARADO AGUILAR PABLO ANDRES                                    |               | Créditos:                             | 15 Nivel: 2                                                                                    |                                                                                                    |                                                                                                    |                                      | August 28 -                           | September 3, 2022                           | 2                                      |                                                           |  |  |
|      | Horario D Com                                                  |                                                               |               |                                       |                                                                                                |                                                                                                    |                                                                                                    | 4 Dia Se                             | mana Mes                              | k.                                          |                                        |                                                           |  |  |
|      | Código                                                         | Asignatura                                                    | Horas         | N*<br>Hatriculae                      | Matrícula aceptada satis                                                                       | actoriam                                                                                                    | a                                                                                                    |                                      | Wed 31                                |                                             | Fri 2                                  | Sat 3                                                     |  |  |
| 1    | 1 UEA-UFBTC-004 MATEMÁTICA II 4<br>Creditos: 3<br>Bratalelo: C |                                                               | 1             | Ha culminado el p<br>En caso de reque | el proceso de matricula guerir Información respecto a su matricula o asignaturas solicite por: |                                                                                                    |                                                                                                    |                                      |                                       |                                             |                                        |                                                           |  |  |
| 2    | UEA-UFBTC-008                                                  | UEA-UFBTC-006 FÍSICA II 4 1<br>Creditos: 3<br>Paralelo: B     |               |                                       |                                                                                                | - Mesa de avuds https://www.uea.edu.ec/ayuda/     - Secretaria Académica. No acutir a la Universidad, nermanezza en casa, es por su senuridad. |                                                                                                    |                                      |                                       |                                             |                                        |                                                           |  |  |
| 3    | UEA-UFBFG-001                                                  | ESTADÍSTICA<br>Creditos: 3<br>Paralelo:                       | 4             | 1                                     | Imprima a Dob                                                                                  | e cara el                                                                                                    | comprobante de matricula generado para su                                                                                                    | ı respaldo.                          | Cam<br>EMÁTICA II<br>A VIETTIM        | 10:00am FÍSICA I<br>COMPONENTE<br>PRÁCTICO  | 10:00am<br>MATEMATICA II<br>COMPONENTE |                                                           |  |  |
| 4    | UEA-UFBFG-004                                                  | REDACCIÓN DE INFORMES<br>TÉCNICOS<br>Creditos: 2<br>Paralelo: | 2             | 1                                     |                                                                                                | 12pm                                                                                                    | Use and Use and Use | FISICAL 11.1<br>RTUAL AUL<br>016 UEA | 5am FISICA II<br>A VIRTUAL<br>LAV-016 | 11:15am FÍSICA II<br>COMPONENTE<br>PRÁCTICO |                                        |                                                           |  |  |
| 5    | UEA-UFBHU-001                                                  | REALIDAD NACIONAL                                             | 2             | 1                                     | 0 ,                                                                                            |                                                                                                    |                                                                                                    |                                      |                                       |                                             |                                        |                                                           |  |  |
|      | 4 Página                                                       | 1 de 1 🕨 🕅 🖓                                                  |               |                                       | Mostrando 1 - 19 de 21                                                                         |                                                                                                    |                                                                                                    |                                      |                                       |                                             |                                        |                                                           |  |  |
| C    | réditos:                                                       | 6 de 15                                                       | Но            | ras sem                               | nanales: 8                                                                                     | 2pm                                                                                                    |                                                                                                    |                                      |                                       |                                             |                                        |                                                           |  |  |
|      |                                                                |                                                               |               |                                       |                                                                                                | 3pm                                                                                                    |                                                                                                    |                                      |                                       |                                             |                                        |                                                           |  |  |
|      |                                                                |                                                               |               |                                       |                                                                                                |                                                                                                    |                                                                                                    |                                      |                                       |                                             |                                        | v                                                         |  |  |

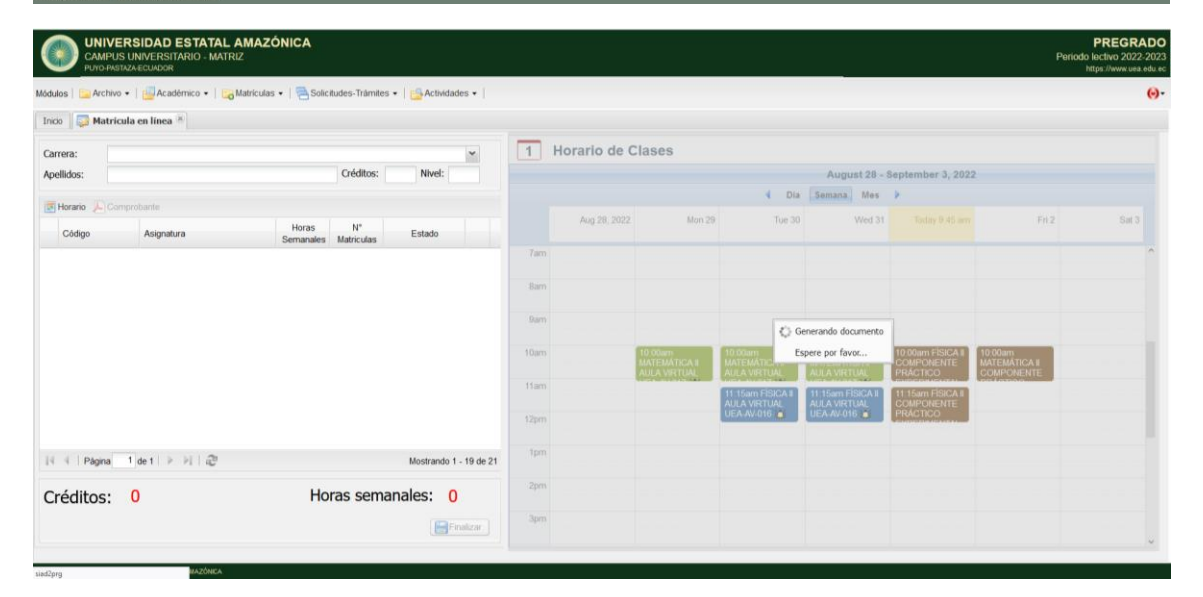

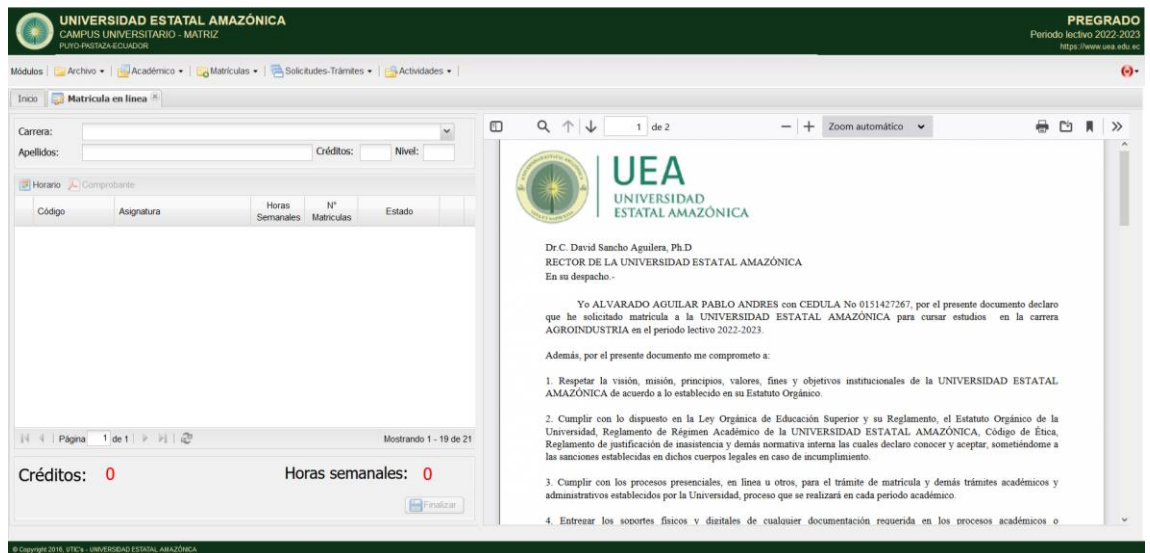

e) Verifique que el documento contenga el código QR, descargue el archivo haciendo click en el icono

|                              | VERSIDAD ESTATAL AN<br>US UNIVERSITARIO - MATRIZ<br>ASTAZA-ECUADOR | IAZÓNICA                                                             |         |           |                                                                                                    |               |                       | Pe                                                    | PRE<br>riodo lectivo<br>https://ww | GRADO<br>2022-2023<br>ww.uea.edu.ed |
|------------------------------|--------------------------------------------------------------------|----------------------------------------------------------------------|---------|-----------|----------------------------------------------------------------------------------------------------|---------------|-----------------------|-------------------------------------------------------|------------------------------------|-------------------------------------|
| Módulos   🧫 Archi            | ivo •   🔄 Académico •   🔙 Mat                                      | rículas •   📇 Solicitudes-Tràmites •   💁 Actividades                 | •       |           |                                                                                                    |               |                       |                                                       |                                    | Θ.                                  |
| Carrera:<br>Apellidos:       | ricula en línea <sup>(k</sup>                                      | Créditos: Nivel:                                                     |         | а .<br>() | ↑ ↓ _ 2 de                                                                                                    | 2<br><b>A</b> | - + Zoom automático 🗸 |                                                       |                                    |                                     |
| Coopo<br>Pagina<br>Créditos: | Asgnaura                                                           | Semanales Matriculas Estado<br>Mostrando 1 - 1<br>Horas semanales: 0 | 9 de 21 |           | ESTATAL<br>CODICO<br>UEA-UFBTC-004<br>UEA-UFBTC-004<br>UEA- |               |                       | OBSERVACION<br>PRIMERA MATRICULA<br>PRIMERA MATRICULA |                                    | ×                                   |

## Visualizar comprobante de matrícula

En caso de requerir visualizar el comprobante de matrícula realice lo siguiente:

- 1. Seleccione la carrera
- 2. Haga click en el botón 🔑
- 3. Realice el paso del literal e)

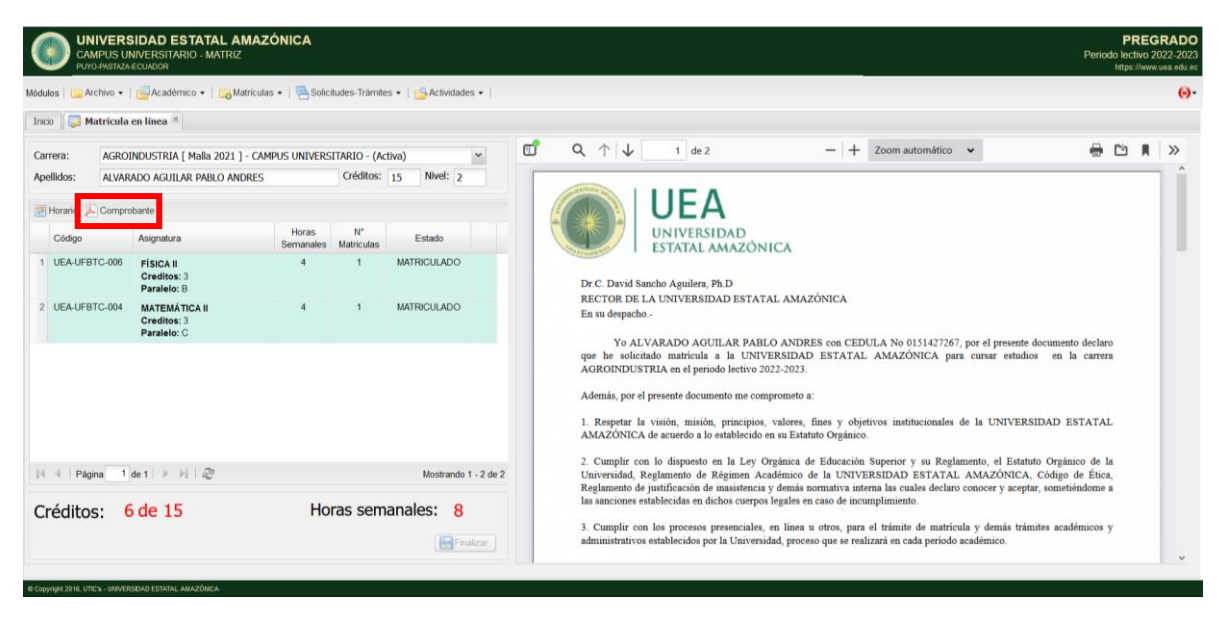

## Visualizar horario

En caso de requerir visualizar el comprobante de matrícula realice lo siguiente:

- 1. Seleccione la carrera
- 2. Haga click en el botón 🔳

|                                      | ERSIDAD ESTATAL AN<br>S UNIVERSITARIO - MATRIZ<br>TAZA-ECUADOR | MAZÓNICA             |                  |                    |            |      |              |                                          |                                          | _                                        |                                            | P                                      | PREGRADO<br>ariodo lectivo 2022-2023<br>https://www.uea.edu.et |
|--------------------------------------|----------------------------------------------------------------|----------------------|------------------|--------------------|------------|------|--------------|------------------------------------------|------------------------------------------|------------------------------------------|--------------------------------------------|----------------------------------------|----------------------------------------------------------------|
| Módulos   🔛 Archivo                  | •   🔄 Académico •   📷 Mal                                      | triculas 🔹   📇 Solic | itudes-Trâmiti   | es 🔹   📑 Actividad | es •       |      |              |                                          |                                          |                                          |                                            |                                        |                                                                |
| Inicio 🛛 🔯 Matric                    | sula en línea 🛞                                                |                      |                  |                    |            |      |              |                                          |                                          |                                          |                                            |                                        |                                                                |
| Carrera: AG                          | GROINDUSTRIA [ Malla 2021 ]                                    | - CAMPUS UNIVERS     | SITARIO - (A     | :tiva)             | *          | 1    | Horario de C | lases                                    |                                          |                                          |                                            |                                        |                                                                |
| Apellidos: AL                        | varado aguilar pablo and                                       | ORES                 | Créditos:        | 15 Nivel: 2        |            |      |              |                                          |                                          | August 28 -                              | September 3, 2022                          | 2                                      |                                                                |
| Horario                              | mprobante                                                      |                      |                  |                    |            |      |              |                                          | d Dia                                    | Semana Mes                               | *                                          |                                        |                                                                |
| Código                               | Asignatura                                                     | Horas<br>Semanales   | N*<br>Matriculas | Estado             |            |      | Aug 28, 2022 | Mon 29                                   | Tue 30                                   | Wed 31                                   | Today 9-48 am                              | Fri 2                                  | Sat 3                                                          |
| 1 UEA-UFBTC-0                        | 06 FISICA II<br>Creditos: 3                                    | 4                    | 1                | MATRICULADO        |            | 7am  |              |                                          |                                          |                                          |                                            |                                        | ^                                                              |
| 2 UEA-UFBTC-0                        | 04 MATEMÁTICA II<br>Creditos: 3                                | 4                    | 1                | MATRICULADO        |            | Sam  |              |                                          |                                          |                                          |                                            |                                        |                                                                |
|                                      | Paralelo: C                                                    |                      |                  |                    |            | 5011 |              |                                          |                                          |                                          |                                            |                                        |                                                                |
|                                      |                                                                |                      |                  |                    |            | 10am |              | 10.00am<br>MATEMÁTICA II<br>AULA VIRTUAL | 10:00am<br>MATEMÁTICA II<br>AULA VIRTUAL | 10.00am<br>MATEMÁTICA II<br>AULA VIRTUAL | 10:00am FÍSICA I<br>COMPONENTE<br>PRÁCTICO | 10:00am<br>MATEMÁTICA II<br>COMPONENTE |                                                                |
|                                      |                                                                |                      |                  |                    |            | 11am |              |                                          | 11 15am FISICA II<br>AULA VIRTUAL        | 11:15am FÍSICA II<br>AULA VIRTUAL        | 11 15am FÍSICA II<br>COMPONENTE            | Coloneo                                |                                                                |
|                                      |                                                                |                      |                  |                    |            | 12pm |              |                                          | UEA-AV-016                               | UEA-AV-016 🏮                             | PRACTICO                                   |                                        | _                                                              |
| 14 4 Página                          | 1 de 1 👂 🕅   🖓                                                 |                      |                  | Mostrando          | 1 - 2 de 2 | tpm  |              |                                          |                                          |                                          |                                            |                                        |                                                                |
| Créditos: 6 de 15 Horas semanales: 8 |                                                                |                      |                  |                    |            | 2pm  |              |                                          |                                          |                                          |                                            |                                        |                                                                |
|                                      |                                                                |                      |                  | Fr                 | alizar     | 3pm  |              |                                          |                                          |                                          |                                            |                                        |                                                                |
|                                      |                                                                |                      |                  |                    | _          |      |              |                                          |                                          |                                          |                                            |                                        | 1112                                                           |